To download fuel and topography maps, which are needed to simulate wildfires in the WRF-Fire, we need to follow the following steps:

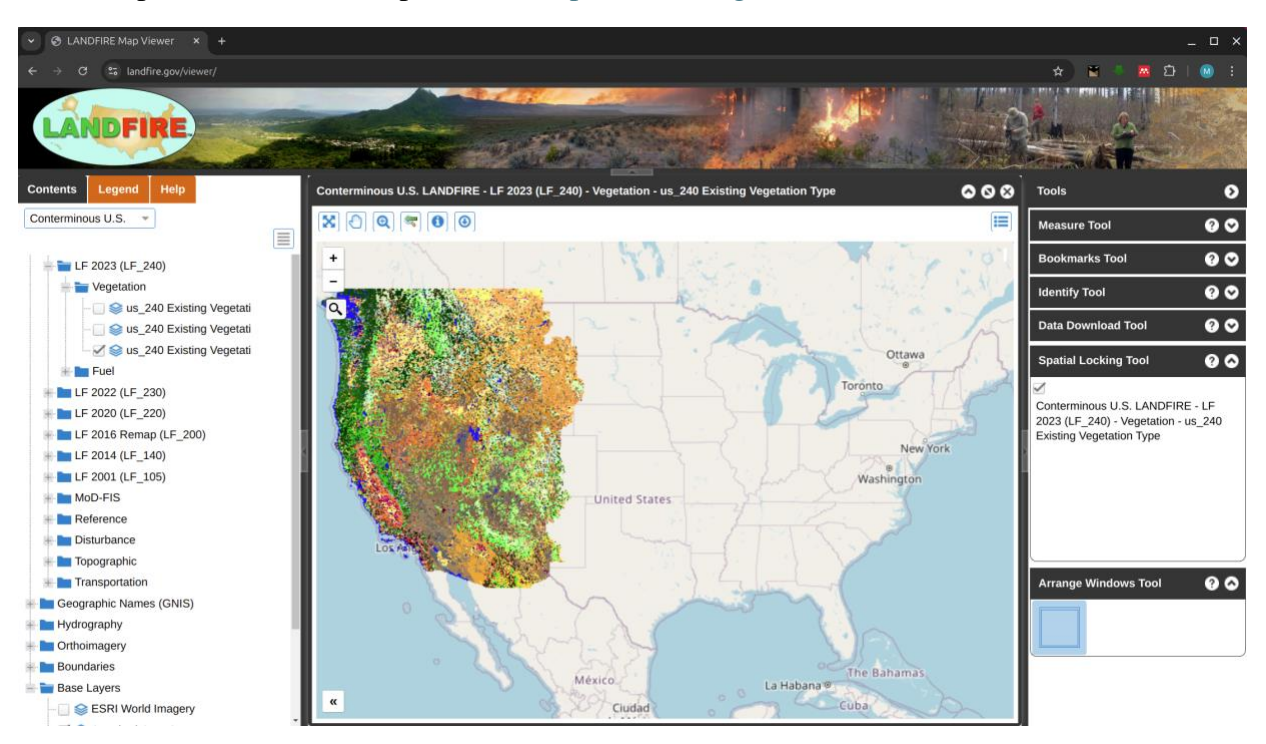

1- Open LANDFIRE Map Viewer (https://landfire.gov/viewer/)

## 2- Click on the "Data Download Tool"

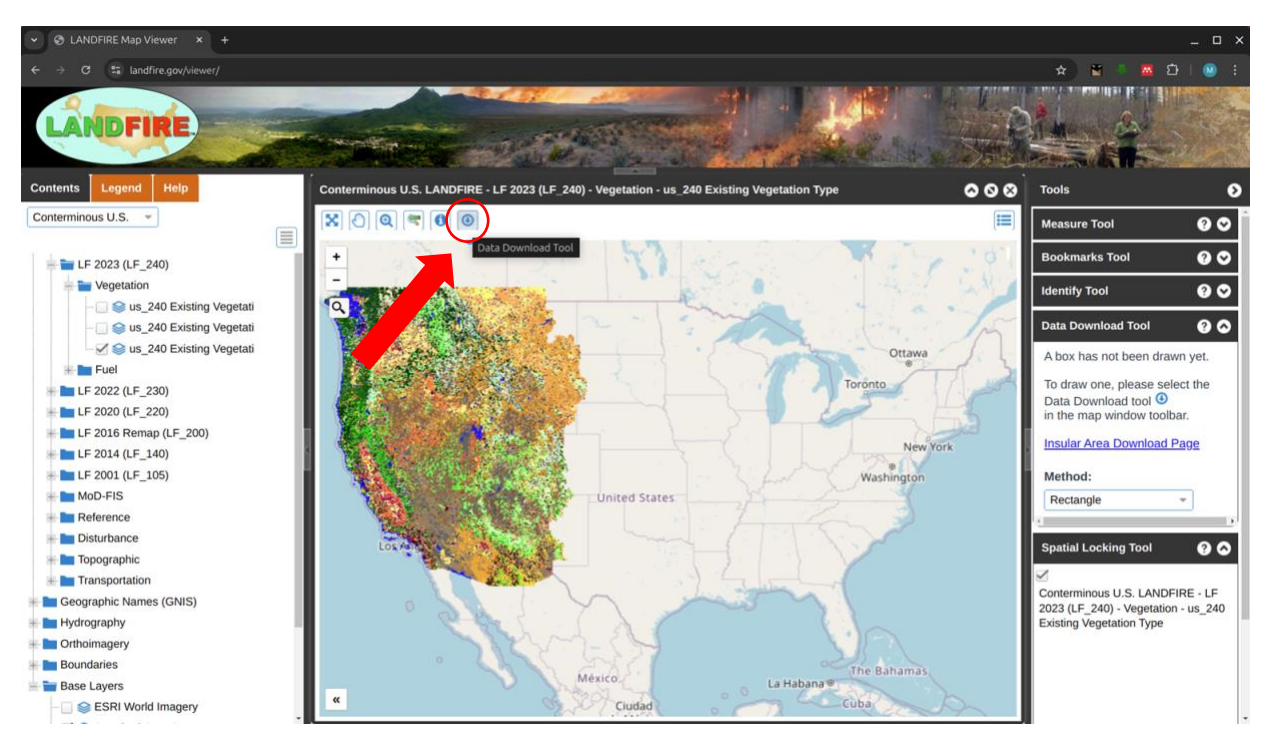

3- Draw a polygon on the map to show the extent that you want to download maps for. You can adjust the extent in the right panel. Then, in this panel, select maps (fuel map and topography), and fill your email address. Finally, click on the "download" button. Once your data is ready, you will receive a link in your email to download the data.

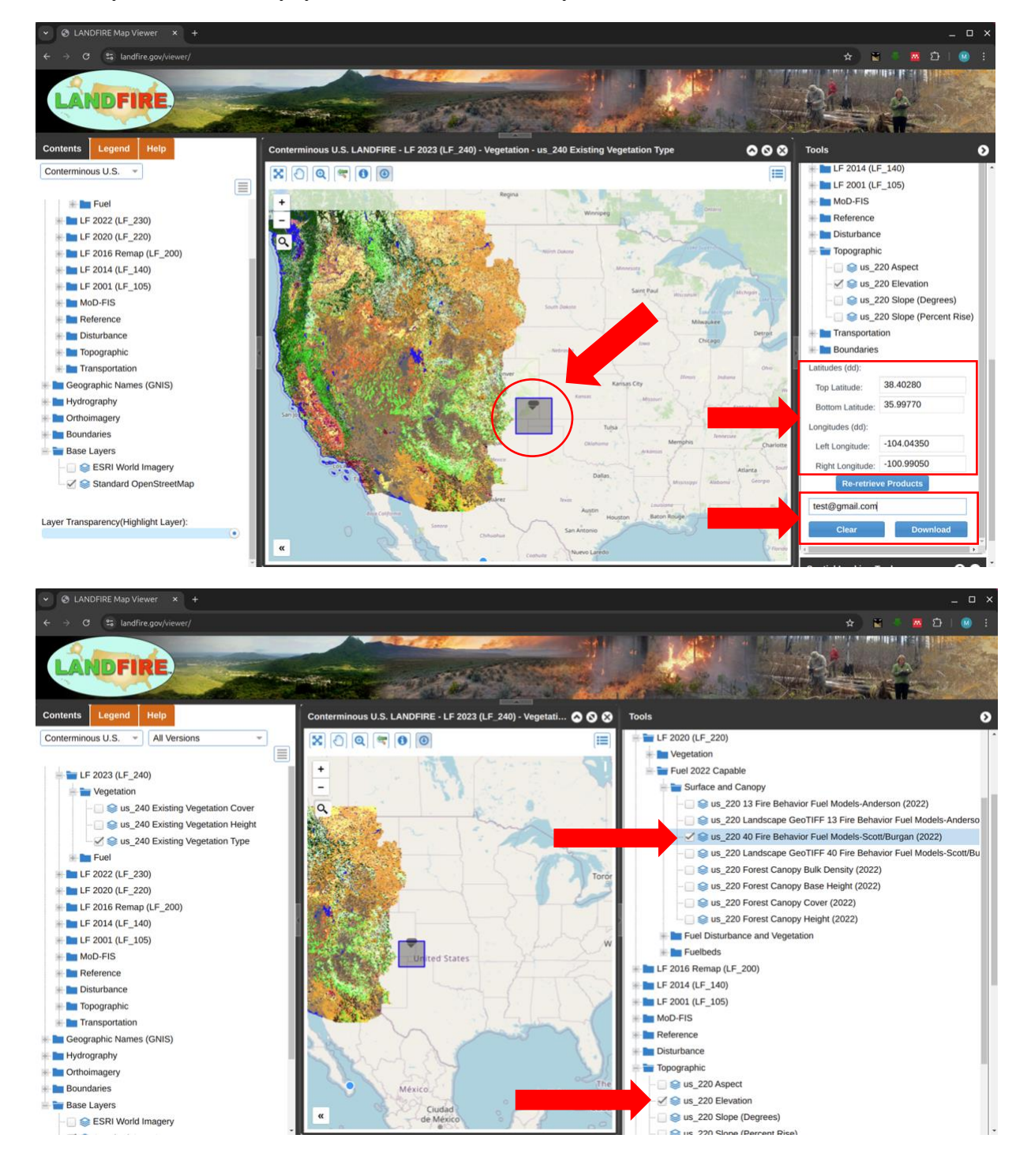